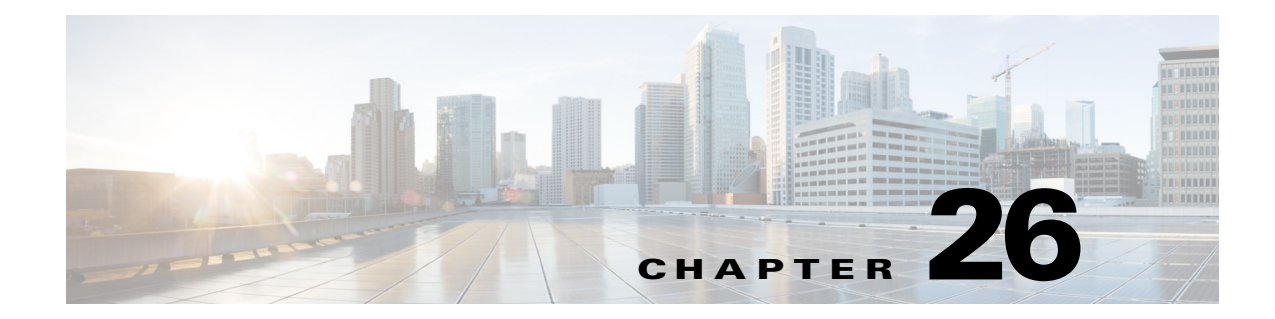

## トラブルシューティング

この章では、ワイヤレスデバイスに発生する可能性のある基本的な問題に対するトラブル シューティングの手順を説明します。トラブルシューティングの最新の詳細情報は、次の URL で、シスコの TAC Web サイト([Top Issues]、[Wireless Technologies]の順に選択)を参照してくだ さい。

http://www.cisco.com/tac

## LED インジケータ

使用しているワイヤレスデバイスが通信していない場合は、まずデバイスのLEDインジケータを確認して、そのデバイスのステータスを評価します。

LED インジケータの設定は、すべての Cisco Aironet シリーズのアクセス ポイントで同じであるわ けではありません。シリーズによって、アクセス ポイントには、1 つのステータス LED インジケー タ、または3種類のインジケータ(イーサネット LED、ステータス LED、および無線 LED)がありま す。LED インジケータの設定情報については、ご使用のアクセス ポイントのスタートアップ ガイ ド、またはハードウェア設置ガイド(屋外アクセス ポイント向け)を参照してください。

(注)

LED の色の強さや見え方は、装置によって多少異なります。これは想定どおりのことであり、 LED メーカーの仕様の正常範囲内であって、不具合ではありません。

## 電力チェック

ſ

パワー インジェクタの LED インジケータをチェックして、access point/bridgeへの給電を確認できます。

- 緑色は、入力パワーがブリッジに給電されていることを示します。
- 赤色は、過電流または過電圧エラー状況を示します。パワーインジェクタの電源を抜いて、 すべての同軸ケーブルで短絡がないことをチェックし、約1分間待機してから入力電源をパ ワーインジェクタに差し込み直します。これで再度 LED が赤色に変わった場合は、テクニカ ルサポートにお問い合わせください。

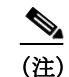

パワーインジェクタが過電流または過電圧状況から回復するには、約50秒かかります。

LED がオフの場合は入力パワーが利用できないことを示します。電源モジュールがパワーインジェクタに接続されていること、および AC 電力が使用可能であること、または 12 ~ 40VDC 入力パワーがパワー インジェクタに接続されていることを確認してください。

## 低電力状態

アクセスポイントには、48VDC電源モジュールまたはインライン電源から給電できます。

フル動作には、1040、1140、1260、および 700W シリーズのアクセス ポイントに 12.95 W の電力が 必要です。電源モジュールおよび Cisco Aironet パワー インジェクタは、フル動作に必要な電力を 給電できますが、インライン電源によっては 12.95 W を給電できないものもあります。また、一部 の大電力インライン電源では、すべてのポートに同時に 12.95 W の電力を供給できない場合もあ ります。

2600、3600、2700、および 3700 シリーズのアクセス ポイントには 18.5 ワットが必要なことから、802.3at または PoE+ が必要です。ただし、各無線モジュールの無線チェーンのいずれかを無効に することで、これらのアクセス ポイントは 802.3af 電源でも機能します。

٩, (注)

802.3af 準拠スイッチ(シスコ製またはシスコ以外の製品)では、フル動作に十分な電力を供給できます。

(注)

AP2700 または AP3700 が PoE 802.3af 電源を使用して低電力モードで動作しているときには、無線のいずれか 1 つがシャットダウンされます。無線をシャットダウンして節約された分の電力は、動作中の無線に使用されます。その際に、その無線はリセットされます。リセット中は、アソシエートされている WLAN クライアントとの通信が中断されます。リセットされた無線がオンラインに戻ると、WLAN クライアントがその無線に再アソシエートされます。

電源投入時にアクセスポイントは低電力モードになり(両方の無線が無効になります)、Cisco IOS ソフトウェアがロードされて実行され、電力ネゴシエーションによって十分な電力が利用で きるかどうかが判定されます。十分な電力がある場合は、無線がオンになります。それ以外の場 合は、過電流状態が発生しないように、アクセスポイントは無線が無効の状態で低電力モードに 保持されます。低電力モードでは、アクセスポイントのステータス LED の低電力エラー表示が 有効化され、ブラウザおよびシリアルインターフェイスに低電力メッセージが表示され、イベン トログ入力が作成されます。

## 基本設定の確認

無線クライアントとの接続が失われる最も一般的な原因は、基本設定の不一致です。ワイヤレス デバイスでクライアントデバイスとの通信が行われない場合は、この項に記載された項目を確 認します。

### SSID

ワイヤレス デバイスにアソシエートしようとする無線クライアントは、ワイヤレス デバイスと 同じ SSID を使用する必要があります。クライアント デバイスの SSID が無線範囲のワイヤレス デバイスの SSID と一致しない場合、クライアント デバイスはアソシエートしません。

#### WEP キー

データ送信に使用する WEP キーは、ワイヤレス デバイス、およびにアソシエートするすべての 無線デバイスでまったく同じように設定する必要があります。たとえば、クライアント アダプタ の WEP Key 3 を 0987654321 に設定し、送信キーとして選択した場合、ワイヤレス デバイスの WEP Key 3 もまったく同じ値に設定する必要があります。ただし、ワイヤレス デバイスでは、Key 3 を送信キーとして使用する必要はありません。

無線デバイスの WEP キーの設定方法については、第10章「WLAN 認証および暗号化の設定」を 参照してください。

### セキュリティ設定

ワイヤレス デバイスによる認証を求める無線クライアントは、そのワイヤレス デバイスで設定 されているのと同じセキュリティ オプションをサポートする必要があります。たとえば、

Extensible Authentication Protocol (EAP; 拡張認証プロトコル)または Light Extensible Authentication Protocol (LEAP;拡張認証プロトコル)、MAC アドレス認証、Message Integrity Check (MIC; メッセージ完全性チェック)、WEP キー ハッシュ、および 802.1X プロトコル バージョン などです。

無線クライアントが EAP-FAST 認証を使用している場合は、Open 認証 + EAP を設定する必要が あります。Open 認証 + EAP を設定しないと、警告メッセージが表示されます。CLI を使用してい る場合は、次の警告が表示されます。

SSID CONFIG WARNING: [SSID]: If radio clients are using EAP-FAST, AUTH OPEN with EAP should also be configured.

GUI を使用している場合は、次の警告メッセージが表示されます。

#### WARNING:

<sup>[</sup>Network EAP is used for LEAP authentication only. If radio clients are configured to authenticate using EAP-FAST, Open Authentication with EAP should also be configured.]

無線クライアントがワイヤレス デバイスから認証されない場合には、クライアント アダプタの適切なセキュリティ設定、および現在のワイヤレス デバイスの設定で使用可能なクライアントのア ダプタ ドライバおよびファームウェアのバージョンをシステム管理者に問い合わせてください。

# スニファモードを使用したトラブルシューティング

AP をスニファ モードにして、トラブルシューティングを実行できます。スニファ モードは、ト ラブルシューティング専用です。スニファ モードでは、特別に設定されたチャネルを介して、周 囲の WLAN 環境を受動的にモニタし、設定に従ってすべての 802.11 WLAN トラフィックをネッ トワーク上のエンド ポイントにトンネリングします。エンド ポイントで、Wireshark や Airopeek などのプロトコル分析ツールを使用して、パケットを確認したり、問題を診断したりすることが できます。

 
 コマンド
 目的

 ステップ1
 int {d0 | d1}
 無線インターフェイスを設定するためのイン ターフェイスコンフィギュレーションコマン ドモードを開始します。

 ステップ2
 station-role sniffer
 ステーションの役割をスニファに変更します。

グローバル コンフィギュレーション モードで開始して、次の手順を実行します。

|        | コマンド                                               | 目的                             |
|--------|----------------------------------------------------|--------------------------------|
| ステップ3  | channel number                                     | スニファ モードで動作するチャネルを選択し          |
|        |                                                    | ます。                            |
| ステップ 4 | no shut                                            | インターフェイスのシャットダウンを取り消           |
|        |                                                    | します。                           |
| ステップ5  | exit                                               | インターフェイスコンフィギュレーションコ           |
|        |                                                    | マンドモードを終了します。                  |
| ステップ6  | sniffer ip-address destination-ip port port-number | AP がすべてのパケットをリダイレクトする          |
|        |                                                    | 先の IP アドレスとポート番号を設定します。        |
|        |                                                    | ポート番号 1024 ~ 65535 で IP アドレスを指 |
|        |                                                    | 定できます。                         |
| ステップ1  | wireshark enable                                   | エンドポイントで Wireshark を使用すると、パ    |
|        |                                                    | ケットに Wireshark ヘッダーが追加されます。    |
|        |                                                    |                                |

#### 設定例

```
ap(config)# int d0
ap(config-if)# station-role sniffer
ap(config-if)# channel 11
ap(config-if)# no shut
ap(config-if) # exit
ap(config)# sniffer ip-address 10.126.251.30 port 5555
ap(config)# wireshark enable
```

# デフォルト設定へのリセット

ワイヤレス デバイスの設定に必要なパスワードを忘れてしまった場合は、設定を完全にリセットする必要があることもあります。すべてのアクセス ポイントでは、アクセス ポイントの MODE ボタン、または Web ブラウザインターフェイスを使用できます。350 シリーズのアクセス ポイントでは、Web ブラウザインターフェイスまたは CLI を使用します。

(注)

) 次の手順では、パスワード、WEPキー、IPアドレス、SSIDなどのすべての設定をデフォルトにリセットします。デフォルトのユーザ名とパスワードは両方ともCiscoで、大文字と小文字が区別されます。

#### **MODE** ボタンの使用

次の手順に従って現在の設定を削除し、MODE ボタンを使用してアクセス ポイントのすべての 設定をデフォルトに戻します。

(注)

設定をデフォルトにリセットするには、MODE ボタンを使用する代わりに「Web ブラウザイン ターフェイスの使用方法」セクション(26-5 ページ)の手順または「CLI の使用」セクション(26-6 ページ)の手順に従います。 350 シリーズのアクセス ポイントでは、MODE ボタンを使用して設定をデフォルトにリセット することはできません。

ſ

- **ステップ1** アクセス ポイントの電源(外部電源用の電源ジャックまたはインライン パワー用のイーサネット ケーブル)を切ります。
- ステップ2 MODE ボタンを押しながら、アクセスポイントに電源を再接続します。
- ステップ3 ステータス LED が青に変わるまで、MODE ボタンを押し続けます。
- **ステップ4** アクセス ポイントをリブートした後で、Web ブラウザ インターフェイスまたは CLI を使用して、アクセス ポイントを再設定する必要があります。

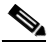

(注) アクセスポイントは、IPアドレスも含めてデフォルト値に設定されます(DHCPを使用して IPアドレスを受信するように設定されます)。デフォルトのユーザ名とパスワードは Ciscoで、大文字と小文字が区別されます。

#### Web ブラウザインターフェイスの使用方法

Web ブラウザインターフェイスを使用して、現在の設定を削除してワイヤレスデバイスのすべての設定をデフォルトに戻す手順は、次のとおりです。

- **ステップ1** インターネットブラウザを開きます。
- **ステップ2** ブラウザのアドレス入力用ボックスにワイヤレス デバイスの IP アドレスを入力し、Enter を押します。[Enter Network Password] 画面が表示されます。
- ステップ3 [Username] フィールドに、ユーザ名を入力します。
- ステップ4 [Password] フィールドにワイヤレス デバイスのパスワードを入力し、Enter を押します。 [Summary Status] ページが表示されます。
- ステップ5 [Software] をクリックして [System Software] 画面を表示します。
- ステップ6 [System Configuration] をクリックして、[System Configuration] 画面を表示します。
- ステップ7 [Reset to Defaults] または [Reset to Defaults (Except IP)] ボタンをクリックします。

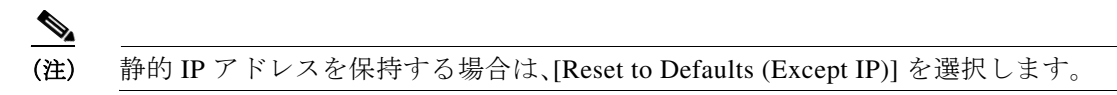

- **ステップ8** [Restart] をクリックします。システムがリブートします。
- **ステップ9** ワイヤレス デバイスをリブートした後で、Web ブラウザ インターフェイスまたは CLI を使用して、ワイヤレス デバイスを再設定する必要があります。デフォルトのユーザ名とパスワードは Cisco で、大文字と小文字が区別されます。

## CLI の使用

CLIを使用して、現在の設定を削除してワイヤレスデバイスのすべての設定をデフォルトに戻す手順は、次のとおりです。

- ステップ1 Telnet セッションまたはワイヤレス デバイス コンソール ポートへの接続を使用して、CLI を開きます。
- **ステップ2** 電源を切って再度電源を入れ、ワイヤレス デバイスをリブートします。
- **ステップ4** ap: プロンプトに対して flash\_init コマンドを入力し、フラッシュを初期化します。

```
ap: flash_init
```

Initializing Flash...
flashfs[0]: 142 files, 6 directories
flashfs[0]: 0 orphaned files, 0 orphaned directories
flashfs[0]: Total bytes: 7612416
flashfs[0]: Bytes used: 3407360
flashfs[0]: Bytes available: 4205056
flashfs[0]: flashfs fsck took 0 seconds.
...done initializing Flash.

ステップ5 dir flash: コマンドを使用して、フラッシュのコンテンツを表示させ、コンフィギュレーション ファイル config.txt を検索します。

> ap: dir flash: Directory of flash:/ 3 .rwx 223 <date> env\_vars 4 .rwx 2190 <date> config.txt 5 .rwx 27 <date> private.config 150 drwx 320 <date> c350.k9w7.mx.122.13.JA 4207616 bytes available (3404800 bytes used)

ステップ6 rename コマンドを使用して、config.txt ファイルの名前を config.old に変更します。

#### ap: rename flash:config.txt flash:config.old

ステップ7 reset コマンドを入力してワイヤレス デバイスをリブートします。

ap: reset

Are you sure you want to reset the system (y/n)?y
System resetting...
using eeprom values
WRDTR,CLKTR: 0x80000800 0x80000000
RQDC ,RFDC : 0x80000033 0x000001cb
ddr init done
IOS Bootloader - Starting system.
Xmodem file system is available.
DDR values used from system serial eeprom.
WRDTR,CLKTR: 0x80000800, 0x8000000
RQDC, RFDC : 0x80000033, 0x000001cb

- ステップ8 アクセス ポイントでソフトウェアのリブートが終了したら、アクセス ポイントに対して新しい Telnet セッションを開始します。

  - (注) ワイヤレス デバイスは、IP アドレス(DHCP を使用して IP アドレスを受信するように設定)およびデフォルトのユーザ名とパスワード(Cisco)の設定など、デフォルト値に設定されています。
- ステップ9 IOS ソフトウェアがロードされると、特権 EXEC コマンド del を使用してフラッシュから config.old ファイルを削除できます。

ap# del flash:config.old
Delete filename [config.old]
Delete flash:config.old [confirm]
ap#

## アクセスポイントのイメージのリロード

ワイヤレス デバイスでファームウェアの障害が発生した場合は、Web ブラウザ インターフェイ スを使用してイメージ ファイルをリロードする必要があります。または、すべてのアクセス ポ イントで MODE ボタンを約 30 秒押し続けます。ワイヤレス デバイスのファームウェアが完全 に動作している間に、ファームウェア イメージをアップグレードする場合、ブラウザ インター フェイスを使用します。ただし、アクセス ポイントのファームウェア イメージが壊れている場 合は MODE ボタンを使用します。

#### **MODE** ボタンの使用

すべてのアクセス ポイントでは、MODE ボタンを使用して、ネットワーク上またはアクセス ポイントのイーサネット ポートに接続された PC 上のアクティブな Trivial File Transfer Protocol (TFTP; 簡易ファイル転送プロトコル)サーバから、アクセス ポイントのイメージ ファイルをリ ロードできます。

ワイヤレス デバイスの3つの LED インジケータが赤色になり、ファームウェア障害、または ファームウェア イメージの破壊が発生した場合、接続した TFTP サーバからイメージをリロー ドする必要があります。

(注)

ſ

) その結果、パスワード、セキュリティ設定、ワイヤレス デバイスの IP アドレス、SSID を含むすべ ての設定がデフォルトにリセットされます。

アクセスポイントのイメージファイルをリロードする手順は、次のとおりです。

**ステップ1** 使用する PC は、静的 IP アドレスが 10.0.0.2 ~ 10.0.0.30 の範囲で設定されている必要があります。

 ステップ2 PC の TFTP サーバ フォルダにアクセス ポイントのイメージ ファイル(たとえば、 ap3g2-k9w7-tar.152-4.JB5.tar など)が格納されていること、および TFTP サーバがアクティブに なっていることを確認します。詳細については、「アクセス ポイントのイメージ ファイルの入 手」および「TFTP サーバ ソフトウェアの入手」の各項を参照してください。

**ステップ3** TFTP サーバフォルダのアクセス ポイント イメージ ファイルの名前を変更します。たとえば、 イメージ ファイルの名前が ap3g2-k9w7-tar.152-4.JB5.tar の場合、ファイル名を ap3g2-k9w7-tar.default に変更します。

- ステップ4 Category 5(CAT 5; カテゴリ 5)のイーサネット ケーブルを使用して、PC をアクセス ポイントに 接続します。
- **ステップ5** アクセス ポイントの電源(外部電源用の電源ジャックまたはインライン パワー用のイーサネット ケーブル)を切ります。
- **ステップ6** MODE ボタンを押しながら、アクセス ポイントに電源を再接続します。
- **ステップ7** MODE ボタンを押し続けて、ステータス LED が赤色に変わったら(約 20 ~ 30 秒かかります)、 MODE ボタンを放します。
- **ステップ8** アクセス ポイントがリブートしてすべての LED が緑色に変わった後、ステータス LED が緑色 に点滅するまで待ちます。
- **ステップ9** アクセス ポイントをリブートした後で、Web ブラウザインターフェイスまたは CLI を使用して、アクセス ポイントを再設定する必要があります。

#### Web ブラウザインターフェイスの使用方法

ワイヤレス デバイスのイメージ ファイルをリロードするには、Web ブラウザインターフェイス も使用できます。Web ブラウザインターフェイスでは、HTTP または TFTP インターフェイスを 使用したイメージ ファイルのロードがサポートされています。

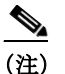

ブラウザを使用してイメージファイルをリロードする場合、ワイヤレスデバイスの設定 は変更されません。

#### ブラウザ HTTP インターフェイス

HTTP インターフェイスを使用すると、PC にあるワイヤレス デバイスのイメージ ファイルを参照し、ワイヤレス デバイスにイメージをダウンロードできます。HTTP インターフェイスを使用 する手順は、次のとおりです。

- ステップ1 インターネットブラウザを開きます。Microsoft Internet Explorer または Netscape Navigator(バー ジョン 7.x)を使用する必要があります。
- ステップ2 ブラウザのアドレス入力用ボックスにワイヤレス デバイスの IP アドレスを入力し、Enter を押します。[Enter Network Password] 画面が表示されます。
- ステップ3 [Username] フィールドに、ユーザ名を入力します。
- ステップ4 [Password] フィールドにワイヤレス デバイスのパスワードを入力し、Enter を押します。 [Summary Status] ページが表示されます。
- **ステップ5** [Software] タブをクリックして、[Software Upgrade] をクリックします。[HTTP Upgrade] 画面が表示されます。
- ステップ6 [Browse] をクリックして PC 内のイメージファイルを検索します。
- **ステップ7** [Upload] をクリックします。 詳細は、[Software Upgrade] 画面で [Help] アイコンをクリックしてください。

#### ブラウザ TFTP インターフェイス

TFTP インターフェイスを使用すると、ネットワーク デバイスの TFTP サーバを使用してワイヤ レス デバイスのイメージ ファイルをロードできます。TFTP サーバを使用する手順は、次のとお りです。

- **ステップ1** インターネット ブラウザを開きます。
- **ステップ2** ブラウザのアドレス入力用ボックスにワイヤレス デバイスの IP アドレスを入力し、Enter を押します。[Enter Network Password] 画面が表示されます。
- ステップ3 [Username] フィールドに、ユーザ名を入力します。
- ステップ4 [Password] フィールドにワイヤレス デバイスのパスワードを入力し、Enter を押します。 [Summary Status] ページが表示されます。
- **ステップ5** [Software] タブをクリックして、[Software Upgrade] をクリックします。[HTTP Upgrade] 画面が表示されます。
- **ステップ6** [TFTP Upgrade] タブをクリックします。
- ステップ7 [TFTP Server] フィールドに、TFTP サーバの IP アドレスを入力します。
- ステップ8 [Upload New System Image Tar File] フィールドに、イメージファイル名を入力します。TFTP サーバのルート ディレクトリ下のサブディレクトリ内にファイルがある場合は、TFTP サーバのルート ディレクトリに対する相対パスとファイル名を指定します。ファイルが TFTP サーバのルート ディレクトリにある場合は、ファイル名だけを入力します。
- ステップ9 [Upload] をクリックします。 詳細については、[Software Upgrade] 画面で [Help] アイコンをクリックしてください。

### CLI の使用

ſ

CLIを使用してワイヤレスデバイスのイメージをリロードする手順は、次のとおりです。ワイヤレ スデバイスがブートを開始したら、ブートプロセスを中断させ、ブートローダコマンドを使用し て TFTP サーバからイメージをロードして、ワイヤレスデバイス内のイメージを置き換えます。

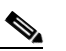

- (注) CLI を使用してイメージファイルをリロードする場合、ワイヤレスデバイスの設定は変更されません。
- ステップ1 ワイヤレス デバイス コンソール ポートへの接続を使用して、CLI を開きます。
- **ステップ2** 電源を切って再度電源を入れ、ワイヤレスデバイスをリブートします。
- **ステップ3** イメージの拡大が開始されるまで、ワイヤレスデバイスのブートを続けます。CLI に次の行が表示されたら、Esc を押します。

- ステップ4 ap: コマンドプロンプトが表示されたら、set コマンドを入力して、ワイヤレス デバイスに IP ア ドレス、サブネットマスク、およびデフォルト ゲートウェイを割り当てます。

  - (注) set コマンドを使用して IP-ADDR、NETMASK、および DEFAULT\_ROUTER オプション を入力する場合は、大文字を使用する必要があります。

たとえば、次のように入力します。

```
ap: set IP_ADDR 192.168.133.160
ap: set NETMASK 255.255.255.0
ap: set DEFAULT_ROUTER 192.168.133.1
```

- **ステップ5 tftp\_init** コマンドを入力して、ワイヤレス デバイスを TFTP 用に準備します。 ap: tftp\_init
- **ステップ6** tar コマンドを入力して、TFTP サーバから新しいイメージをロードおよび拡大します。このコマ ンドには次の情報を含む必要があります。
  - -xtract オプション。ロード時にイメージを拡大します。
  - TFTP サーバの IP アドレス。
  - イメージが格納されている TFTP サーバのディレクトリ。
  - イメージの名前。
  - イメージの保存先(ワイヤレスデバイスのフラッシュ)。

たとえば、次のように入力します。

ap: tar -xtract tftp://192.168.130.222/images/ap3g2-k9w7-tar.152-4.JB5.tar flash

**ステップ7** 画面の一番下まで出力が表示され、CLIがポーズして --more-- と表示されたら、スペースバーを 押して続けます。

> extracting info (286 bytes) ap3g2-k9w7-mx.152-4.JB5/ (directory) ap3g2-k9w7-mx.152-4.JB5/ap3g2-k9w7-mx.152-4.JB5 (208427 bytes) ap3g2-k9w7-mx.152-4.JB5/ap3g2-k9w7-tx.152-4.JB5 (73 bytes) ap3g2-k9w7-mx.152-4.JB5/html/ (directory) ap3g2-k9w7-mx.152-4.JB5/html/level/ (directory) ap3g2-k9w7-mx.152-4.JB5/html/level/1/ (directory) ap3g2-k9w7-mx.152-4.JB5/html/level/1/appsui.js (563 bytes) ap3g2-k9w7-mx.152-4.JB5/html/level/1/back.shtml (512 bytes) ap3g2-k9w7-mx.152-4.JB5/html/level/1/cookies.js (5032 bytes) ap3g2-k9w7-mx.152-4.JB5/html/level/1/forms.js (20125 bytes) ap3g2-k9w7-mx.152-4.JB5/html/level/1/sitewide.js (17089 bytes) ap3g2-k9w7-mx.152-4.JB5/html/level/1/stylesheet.css (3220 bytes) ap3g2-k9w7-mx.152-4.JB5/html/level/1/config.js (26330 bytes) ap3g2-k9w7-mx.152-4.JB5/html/level/1/popup\_capabilitycodes.shtml.gz (1020 bytes) ap3g2-k9w7-mx.152-4.JB5/html/level/1/filter.js.gz (1862 bytes) ap3g2-k9w7-mx.152-4.JB5/html/level/1/filter\_vlan.js.gz (1459 bytes) ap3g2-k9w7-mx.152-4.JB5/html/level/1/filter\_mac\_ether.js.gz (1793 bytes) ap3g2-k9w7-mx.152-4.JB5/html/level/1/security.js.gz (962 bytes) ap3g2-k9w7-mx.152-4.JB5/html/level/1/vlan.js.gz (1121 bytes) ap3g2-k9w7-mx.152-4.JB5/html/level/1/ssid.js.gz (4286 bytes) ap3g2-k9w7-mx.152-4.JB5/html/level/1/network-if.js.gz (2084 bytes) ap3g2-k9w7-mx.152-4.JB5/html/level/1/dot1x.js.gz (988 bytes) ap3g2-k9w7-mx.152-4.JB5/html/level/1/stp.js.gz (957 bytes)  $ap3g2-k9w7-mx.152-4.JB5/html/level/1/ap\_assoc.shtml.gz~(5653 bytes)$ ap3g2-k9w7-mx.152-4.JB5/html/level/1/ap\_event-log.shtml.gz (3907 bytes) ap3g2-k9w7-mx.152-4.JB5/html/level/1/ap\_home.shtml.gz (7071 bytes)

ap3g2-k9w7-mx.152-4.JB5/html/level/1/ap\_network-if.shtml.gz (3565 bytes) ap3g2-k9w7-mx.152-4.JB5/html/level/1/ap\_network-map.shtml.gz (3880 bytes) ap3g2-k9w7-mx.152-4.JB5/html/level/1/ap\_services.shtml.gz (3697 bytes) ap3g2-k9w7-mx.152-4.JB5/html/level/1/ap\_system-sw.shtml.gz (2888 bytes) ap3g2-k9w7-mx.152-4.JB5/html/level/1/ap\_contextmgr.shtml.gz (3834 bytes) ap3g2-k9w7-mx.152-4.JB5/html/level/1/images/ (directory) ap3g2-k9w7-mx.152-4.JB5/html/level/1/images/ap\_title\_appname.gif (2092 bytes) ap3g2-k9w7-mx.152-4.JB5/html/level/1/images/2600\_title\_appname.gif (2100 bytes) ap3g2-k9w7-mx.152-4.JB5/html/level/1/images/apps\_button.gif (1211 bytes) ap3g2-k9w7-mx.152-4.JB5/html/level/1/images/apps\_button\_1st.gif (1171 bytes) ap3g2-k9w7-mx.152-4.JB5/html/level/1/images/apps\_button\_cbottom.gif (318 bytes) ap3g2-k9w7-mx.152-4.JB5/html/level/1/images/apps\_button\_current.gif (1206 bytes) ap3g2-k9w7-mx.152-4.JB5/html/level/1/images/apps\_button\_endcap.gif (878 bytes) ap3g2-k9w7-mx.152-4.JB5/html/level/1/images/apps\_button\_encap\_last.gif (333 bytes) ap3g2-k9w7-mx.152-4.JB5/html/level/1/images/apps\_button\_last.gif (386 bytes) ap3g2-k9w7-mx.152-4.JB5/html/level/1/images/apps\_button\_nth.gif (1177 bytes) ap3g2-k9w7-mx.152-4.JB5/html/level/1/images/apps\_leftnav\_dkgreen.gif (869 bytes) ap3g2-k9w7-mx.152-4.JB5/html/level/1/images/apps\_leftnav\_green.gif (879 bytes) ap3g2-k9w7-mx.152-4.JB5/html/level/1/images/apps\_leftnav\_upright.gif (64 bytes) .../...

ステップ8 set BOOT コマンドを入力して、ワイヤレス デバイスがリブートするときに使用するイメージに 新しいイメージを指定します。ワイヤレス デバイスによって、イメージと同じ名前のイメージ用 ディレクトリが作成されます。このディレクトリをコマンドに含める必要があります。たとえ ば、次のように入力します。

ap: set BOOT flash:/ap3g2-k9w7-tar.152-4.JB5/ap3g2-k9w7-tar.152-4.JB5

**ステップ9** set コマンドを入力して、ブートローダのエントリを確認します。

ap: **set** BOOT=flash:/ap3g2-k9w7-tar.152-4.JB5/ap3g2-k9w7-tar.152-4.JB5 DEFAULT\_ROUTER=192.168.133.1 IP\_ADDR=192.168.133.160 NETMASK=255.255.255.0

**ステップ10** boot コマンドを入力して、ワイヤレス デバイスをリブートします。ワイヤレス デバイスがリ ブートすると、新しいイメージがロードされます。

```
ap: boot
```

ſ

## アクセス ポイントのイメージ ファイルの入手

ワイヤレスデバイスのイメージファイルは、次の手順に従って Cisco.com から入手できます。

**ステップ1** インターネット ブラウザを使用して、次の URL にあるワイヤレス製品のソフトウェア ダウン ロード ページにアクセスします。

http://software.cisco.com/download/navigator.html?mdfid=278875243&i=!h

- ステップ2 Cisco.com サイトにログインします。 ページの右上にある [Log In] をクリックし、CCO ログイン ユーザ名とパスワードを入力します。
- ステップ3 [Select a Product] 領域の右端の列で [Access Points] をクリックします。
- ステップ4 適切なアクセスポイントをクリックします。
- ステップ5 適切なアクセスポイントバージョンをクリックします。

- **ステップ6** [Autonomous API IOS Software] をクリックします。 利用できるソフトウェア バージョンのリストが表示されます。
- ステップ7 ダウンロードするバージョンを選択します。 選択したバージョンのダウンロード ページが表示されます。
- ステップ8 [Download] をクリックします。[Software Download Rules] ページが表示されます。
- ステップ9 [Software Download Rules] をよく読んで、[Agree] をクリックします。
- ステップ10 お使いのハードドライブにファイルを保存します。

### TFTP サーバ ソフトウェアの入手

TFTP サーバ ソフトウェアは、いくつかの Web サイトからダウンロードできます。次の URL から入手できるシェアウェアの TFTP ユーティリティを推奨します。

#### http://tftpd32.jounin.net

ユーティリティのインストール方法と使用方法については、Web サイトの指示に従ってください。

## 1520 アクセスポイントでのイメージの復元

1520 アクセス ポイントでイメージを復元するプロセスは、コンソール ポートを持つ IOS アクセ スポイントでのプロセスと同様です。

1520 アクセスポイントでイメージの復元を実行するには、次の手順に従います。

ステップ1 アクセス ポイントの電源をオフにした状態で、RJ45 コンソール ケーブルをコンソール ポート に接続します。コンソール ポートは、ユニット内部にある黒いプラスティック製の RJ45 ジャッ クです。

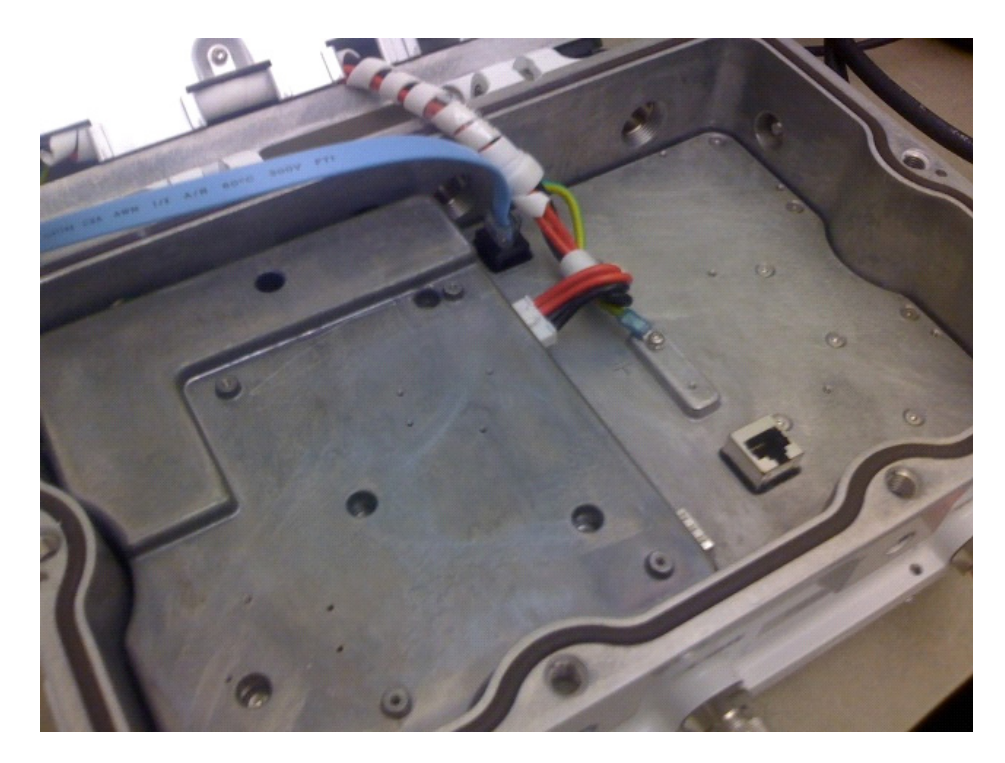

図 26-1 コンソール ポートへの RJ45 コンソール ケーブルの接続

- ステップ2 8 データビット、パリティなし、フロー制御なし、9600 bps に対応するようにターミナル エミュ レータを設定します。
- **ステップ3** アクセス ポイントに電力を供給します。
- ステップ4 ブートローダに「Base Ethernet MAC Address」と表示されたら、Esc キーを押して ap: プロンプト を開始します。

IOS Bootloader - Starting system. Xmodem file system is available. flashfs[0]: 13 files, 2 directories flashfs[0]: 0 orphaned files, 0 orphaned directories flashfs[0]: Total bytes: 31868928 flashfs[0]: Bytes used: 9721344 flashfs[0]: Bytes available: 22147584 flashfs[0]: flashfs fsck took 20 seconds. Reading cookie from flash parameter block...done. Base Ethernet MAC address: 00:1f:27:75:db:00

```
The system boot has been aborted.The following
commands will finish loading the operating system
software:
    ether_init
    tftp_init
    boot
```

ap:

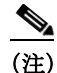

Γ

**ENABLE\_BREAK=no environmental** 変数が設定されている場合、ブートローダにエス ケープできません。

- **ステップ5** 1520 アクセス ポイントの LAN ポート(「PoE In」)と TFTP サーバをケーブルで接続します。たと えば、tftpd32 がインストールされた Windows PC に接続します。
- **ステップ6** k9w7 IOS イメージの正常なコピーを TFTP サーバにインストールします。
- ステップ7 静的 IP アドレスで、TFTP サーバの LAN インターフェイスを設定します。たとえば、10.1.1.1 と 指定します。
- **ステップ8** アクセスポイントで、次のように入力します。

ap: dir flash:

新しいコードを保持するのに十分な空きスペースがフラッシュに存在すること(またはフラッシュ ファイル システムが破損しているかどうか)を確認して、次のように入力します。 ap: format flash:

ステップ9 TFTP を使用して 1520 アクセス ポイントのフラッシュにイメージをコピーします。

翻訳について

このドキュメントは、米国シスコ発行ドキュメントの参考和訳です。リンク情報につきましては 、日本語版掲載時点で、英語版にアップデートがあり、リンク先のページが移動/変更されている 場合がありますことをご了承ください。あくまでも参考和訳となりますので、正式な内容につい ては米国サイトのドキュメントを参照ください。